## SMART MEDICAL FAIR A guide to set-up your E-booth

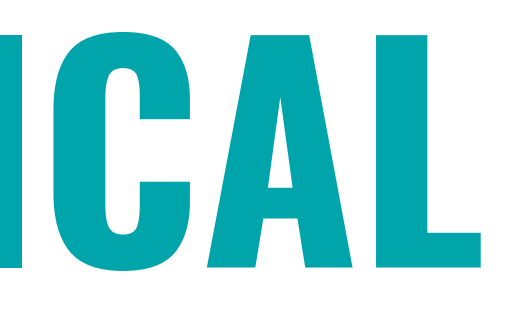

## Link/voucher reception

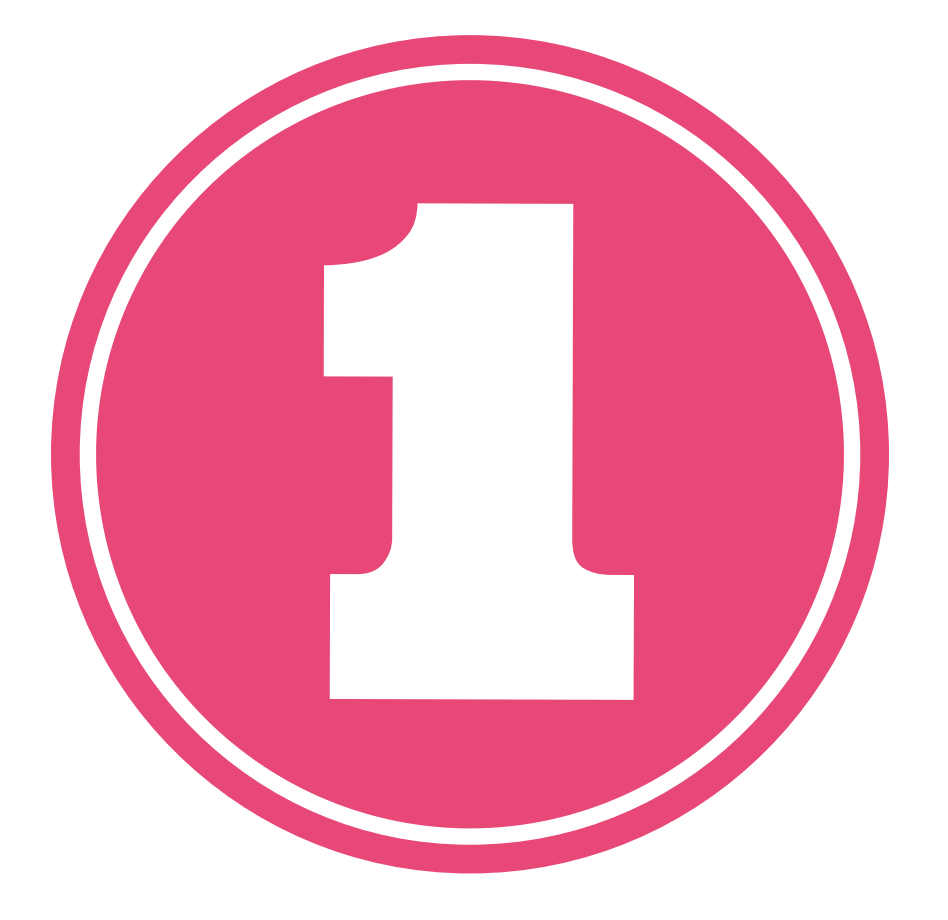

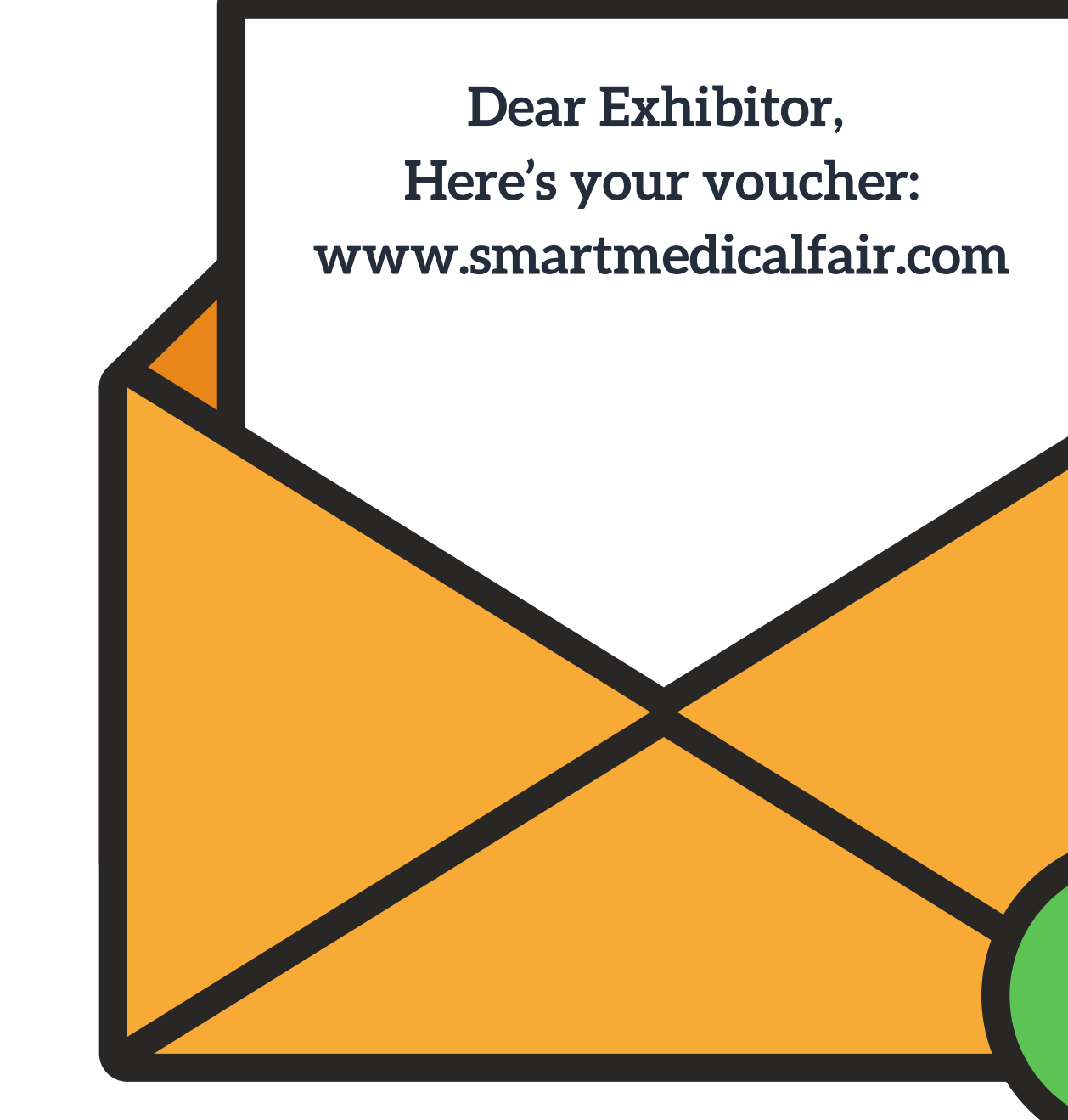

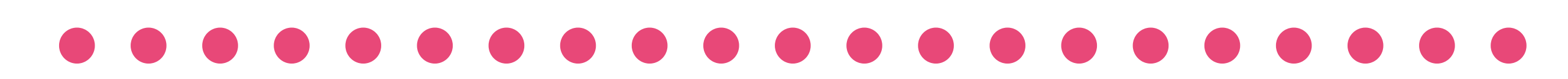

| ser Registration                  |                                        |                            |                 |  |  |  |
|-----------------------------------|----------------------------------------|----------------------------|-----------------|--|--|--|
|                                   |                                        |                            |                 |  |  |  |
| Personal details:                 |                                        |                            |                 |  |  |  |
| Dr. • Ms.                         | Enter first name                       | Enter last name            | Enter last name |  |  |  |
| Address                           |                                        |                            |                 |  |  |  |
| City                              | State/PV                               | ZIP/CAP Co                 | ountry          |  |  |  |
| Professional details:             |                                        |                            |                 |  |  |  |
| 🔿 Dealer 🛛 🔵 Manufacturer 🔿 Docto | r 🔘 Assistant/Nurse 🔘 Technician 🔘 Ass | ociation O Student O Other |                 |  |  |  |
|                                   |                                        |                            |                 |  |  |  |
|                                   |                                        |                            |                 |  |  |  |
|                                   |                                        |                            | Submit          |  |  |  |

## **Reception of E-mail confirmation**

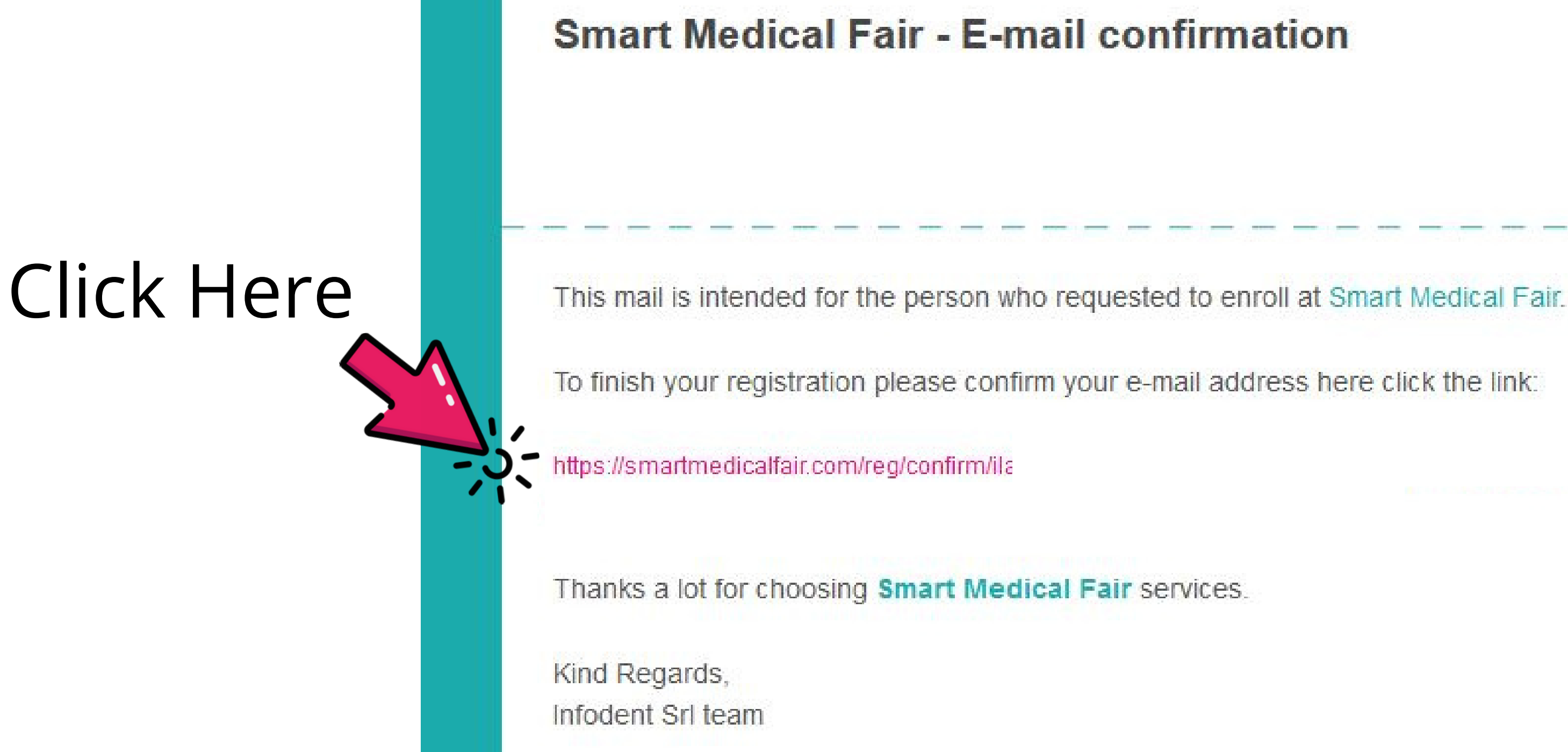

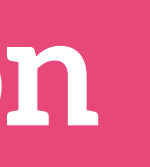

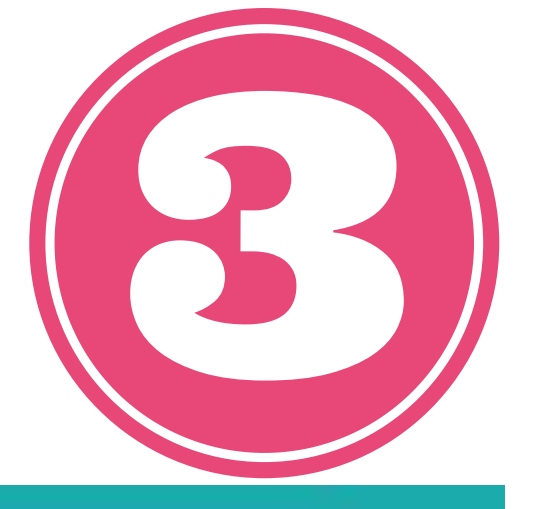

**SMART** MEDICAL FAIR

## User's account validation

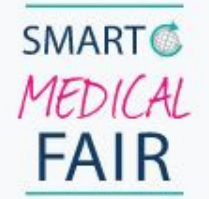

#### SMART **REGISTRATION / ACCOUNT VALIDATION**

The international VIRTUAL MEDICAL TRADE FAIR open all year round

Your account is already active.

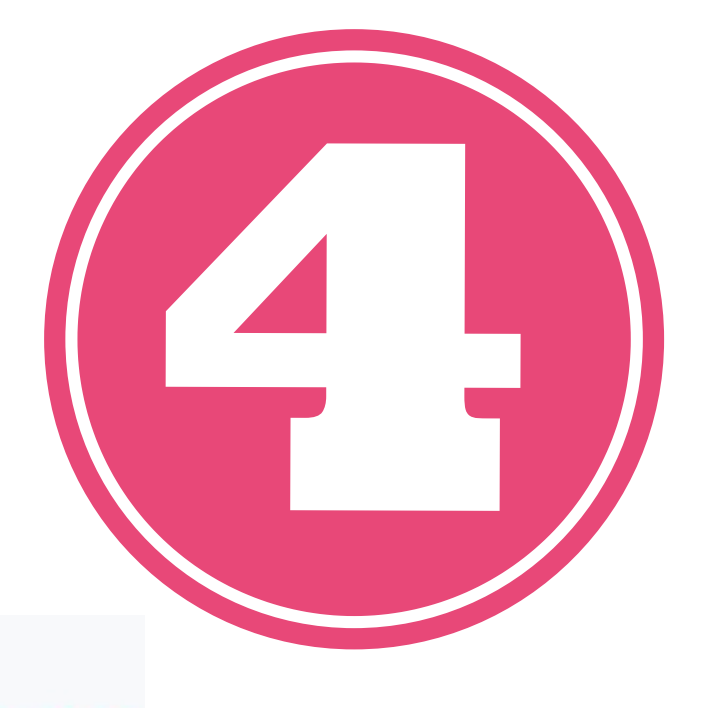

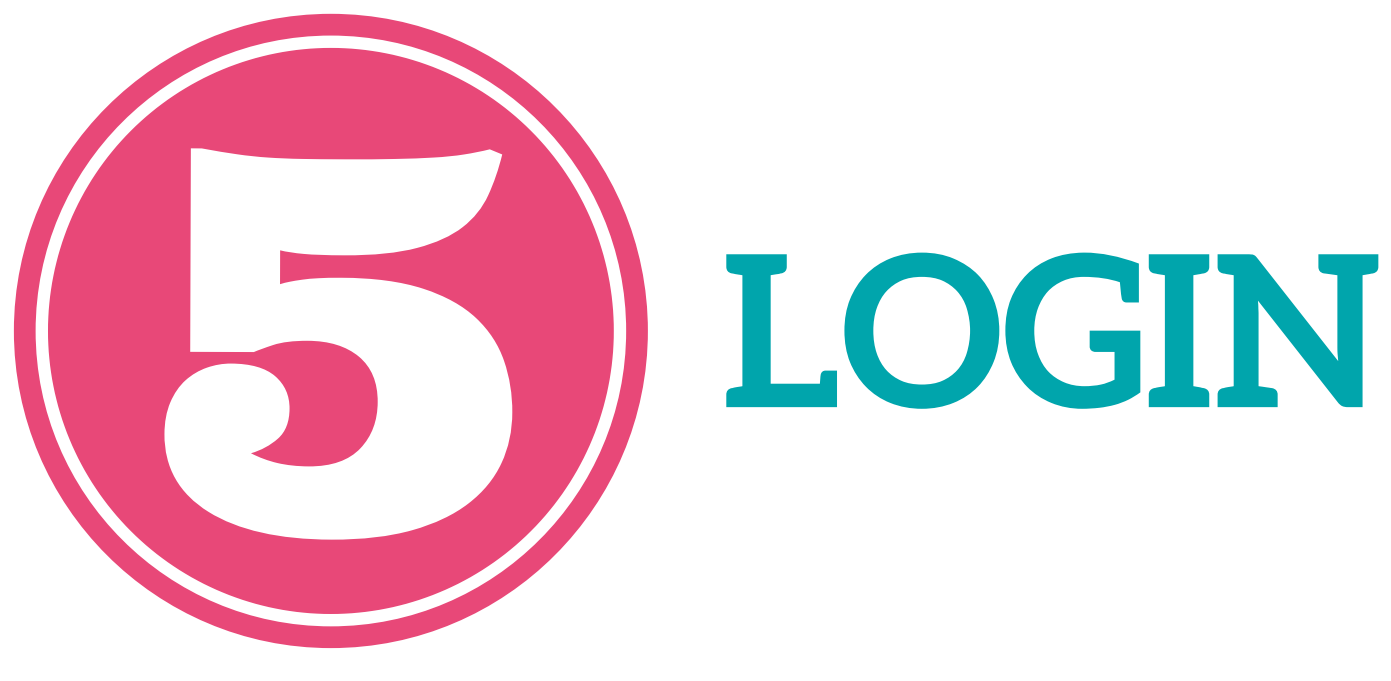

Log-in E-mail

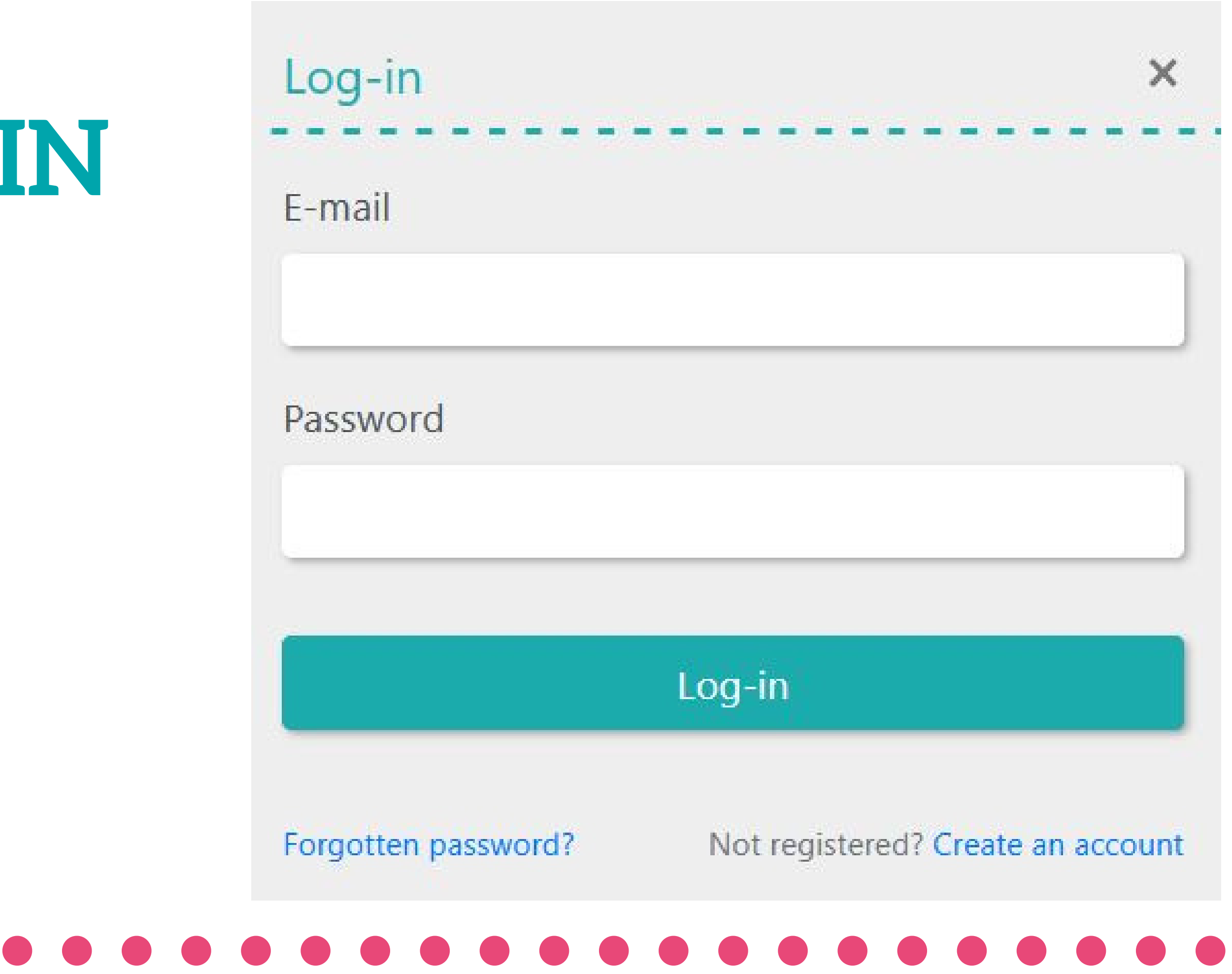

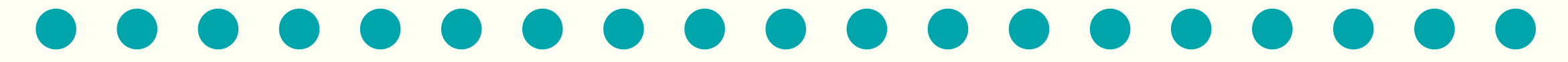

## **Company details entry**

Company details:

 Company name

 Address

 City
 State/PV
 ZIP/CAP
 Nothing

 Phone
 FAX
 E-mail
 Website

Update company details

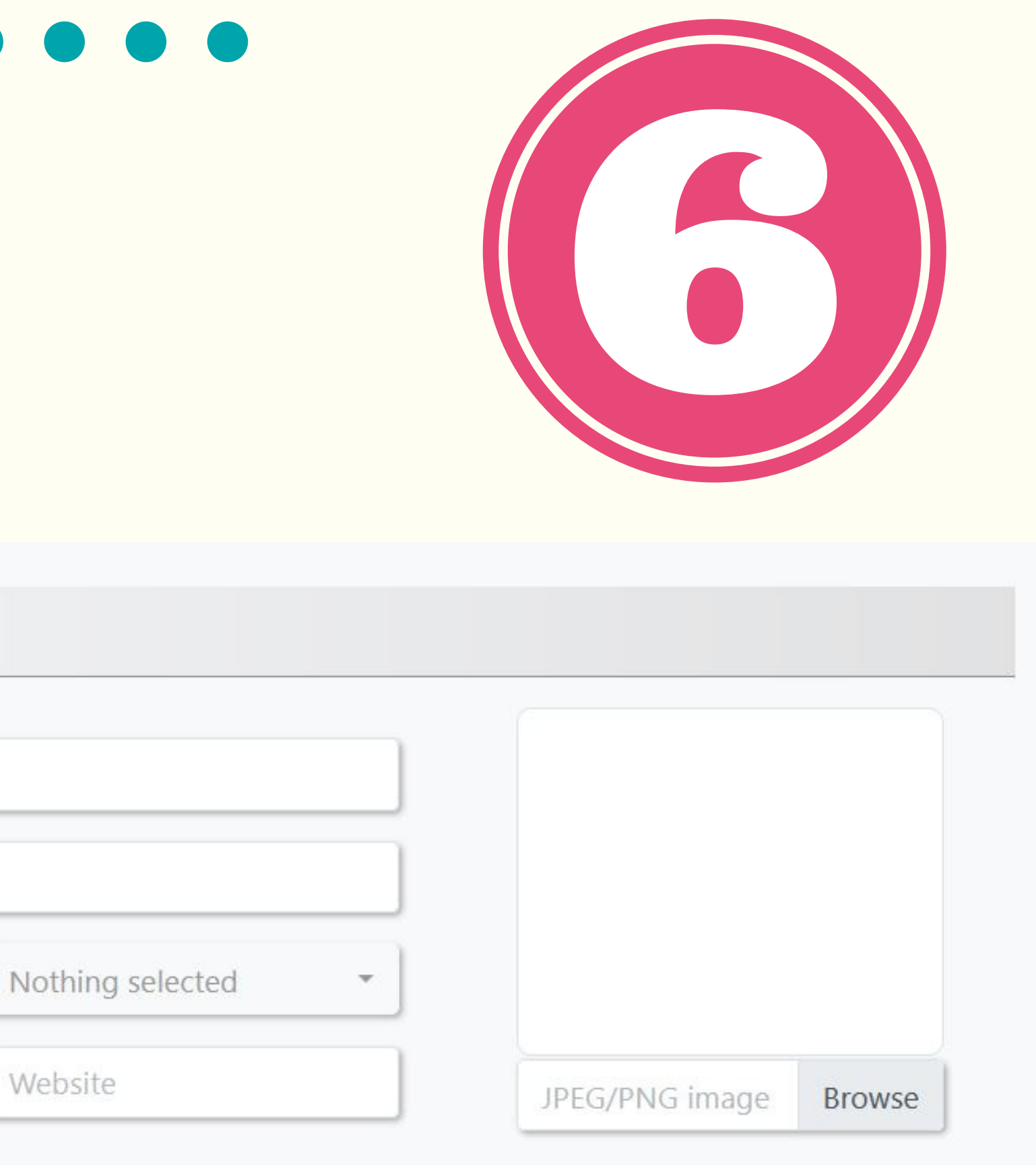

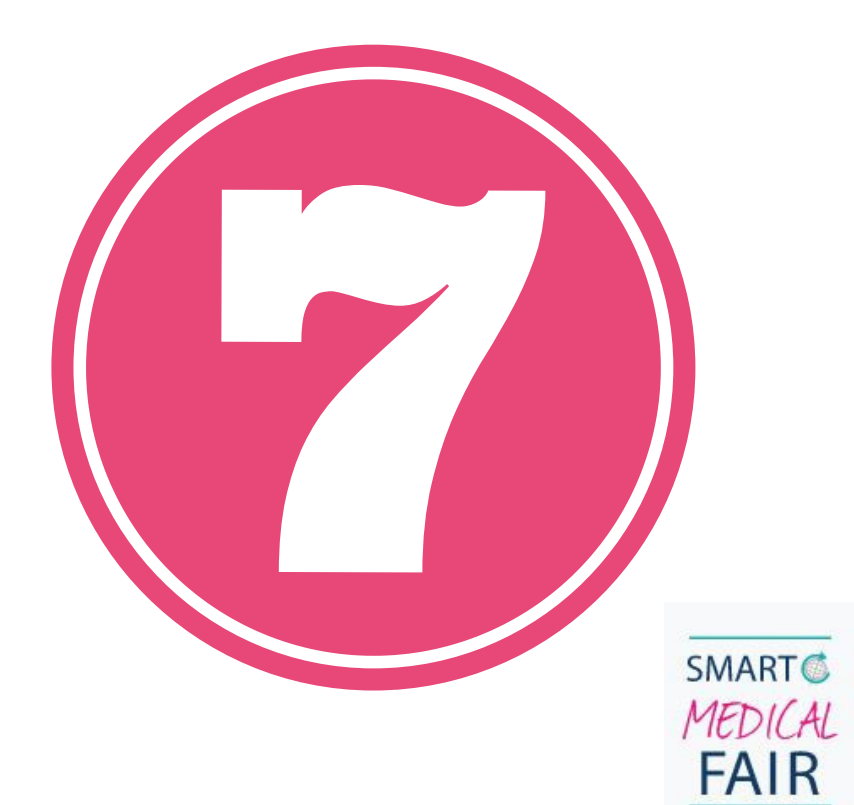

#### SMART REGISTRATION / COUPON

The international VIRTUAL MEDICAL TRADE FAIR open all year round

Please choose the pavilion category for your stand

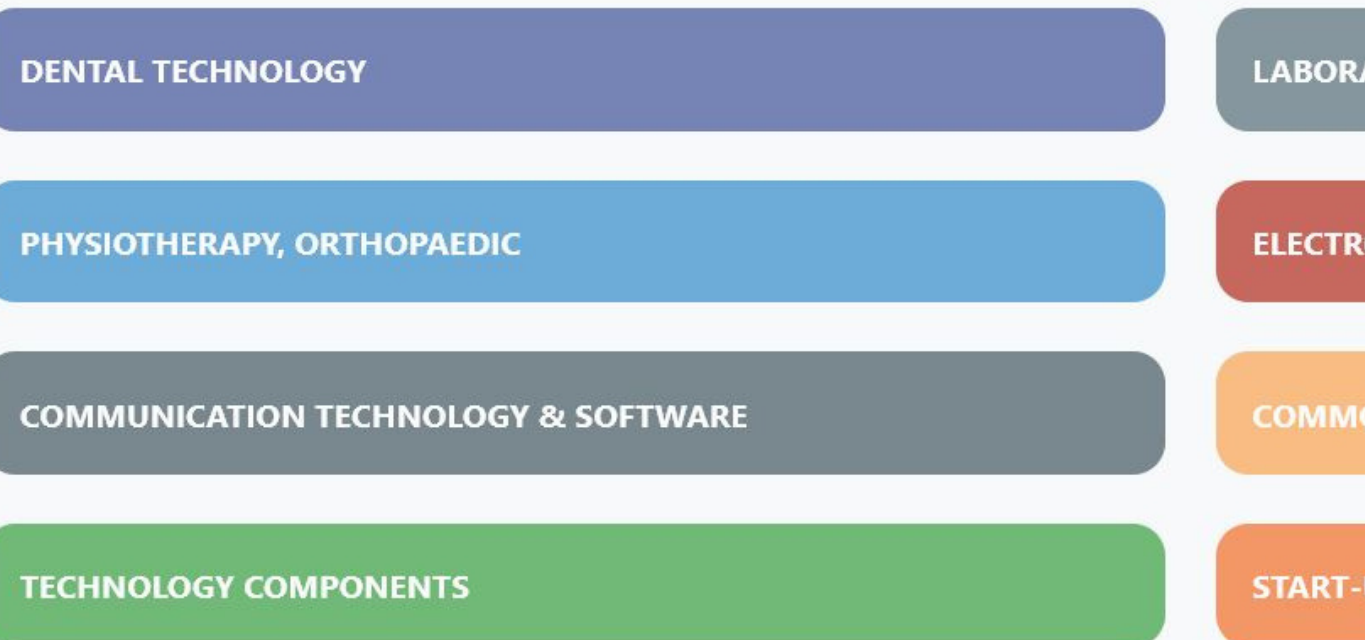

## **Pavilion selection**

LABORATORY EQUIPMENT, DIAGNOSTIC TEST

ELECTROMEDICAL EQUIPMENT, X-RAY, MEDICAL TECHNOLOGY

MODITIES & CONSUMER GOODS

**START-UP & INNOVATION PRODUCTS** 

# among the flashing boxes

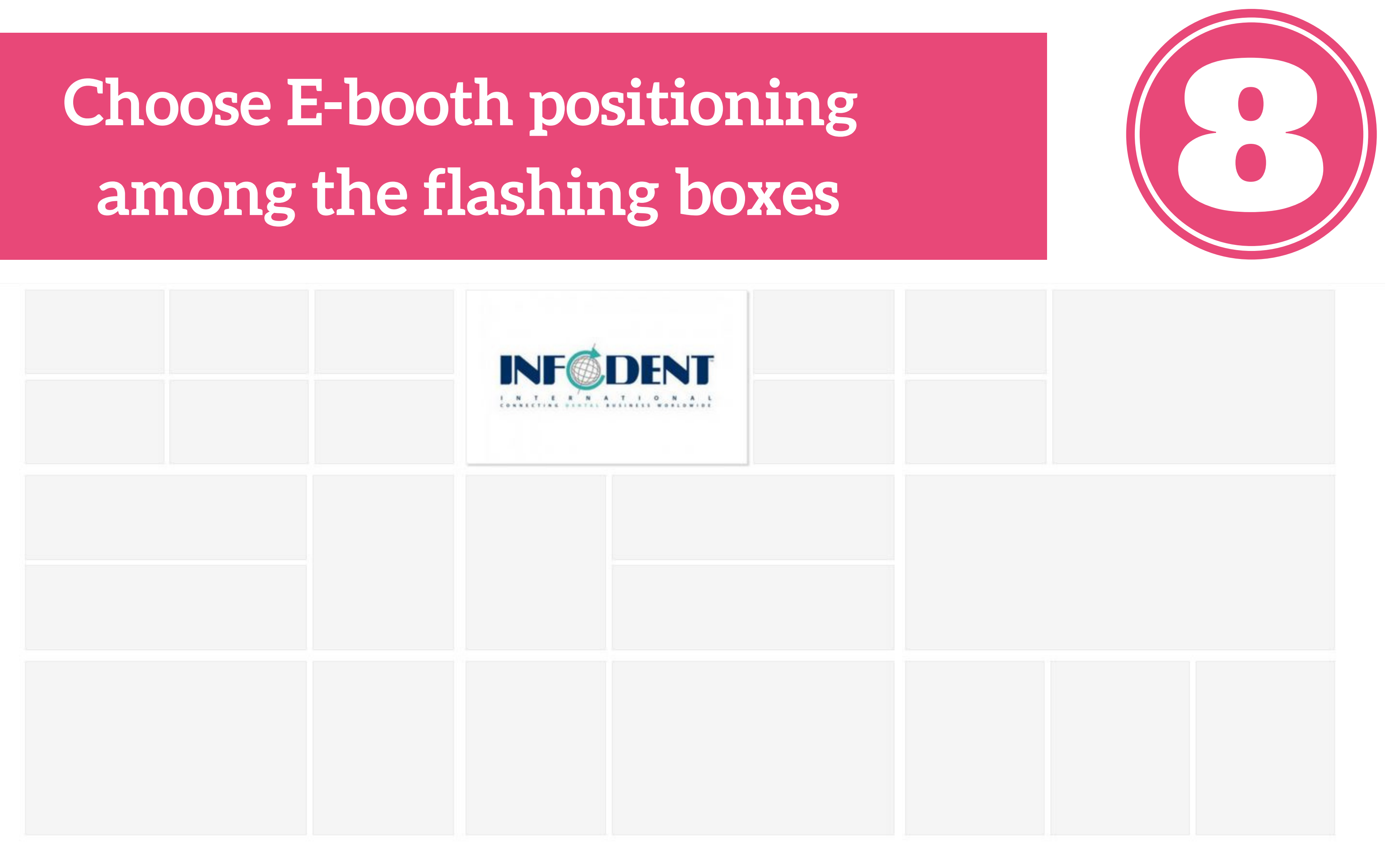

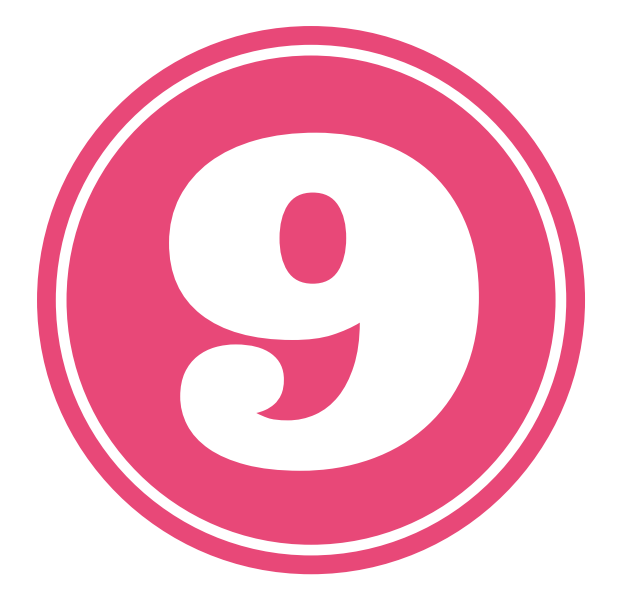

## **E-BOOTH SET UP AND CLIC CONFIRM PUBLICATION**

#### MEDICA FAIR Status: O Work in progress...

#### Stand details:

Brand/Company name:

Infodent srl

#### Brand/Company description: Brand/Company Logo: Brand/Company Image/Video: Do you think is hard to find distributors? Think again. Since 1994, Infodent & Infomedix International help dental B and medical companies worldwide finding new distributors and expanding their business abroad. INF We publish international magazines, offer marketing and web services, attend the main trade shows in 5 continents just to help companies growing, going over their borders. INTERNATIONAL CONNECTING DENTAL BUSINESS WORLDWIDE For customized solutions or further information, please ask the Infodent & Infomedix International consultant team: B they are always ready to support you! Different markets mean different chances. Don't limit your success, think bold and go global. Save details Change Brand/Company logo Change image or video Resources: Workshop and webinar 1/12 PDF and catalogs 1/12 External links 1/12 Our magazines =

Infodent International 3/2020 8.09 MB

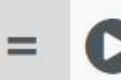

Smart Virtual Trade https://www.youtube.com/watch?v=7yaT9tQBiDc =

https://issuu.com/search?g=infodent%20intenat

|       |               |                                         | PUE         | <b>3LI</b>       | SH' | TO |
|-------|---------------|-----------------------------------------|-------------|------------------|-----|----|
|       |               |                                         | [           | Publish          |     |    |
|       |               |                                         |             |                  |     |    |
|       | Products:     |                                         | [ Se        | elect products ] |     |    |
|       | Marketing an  | d marketing co                          | mmunication |                  |     |    |
| _     |               |                                         |             |                  |     |    |
| ional | Contacts 4/12 | Riccardo Bonati<br>riccardo.bonati@info | dent.com    | •                |     |    |

## Set-up completed!

### Your E-booth will look like this example:

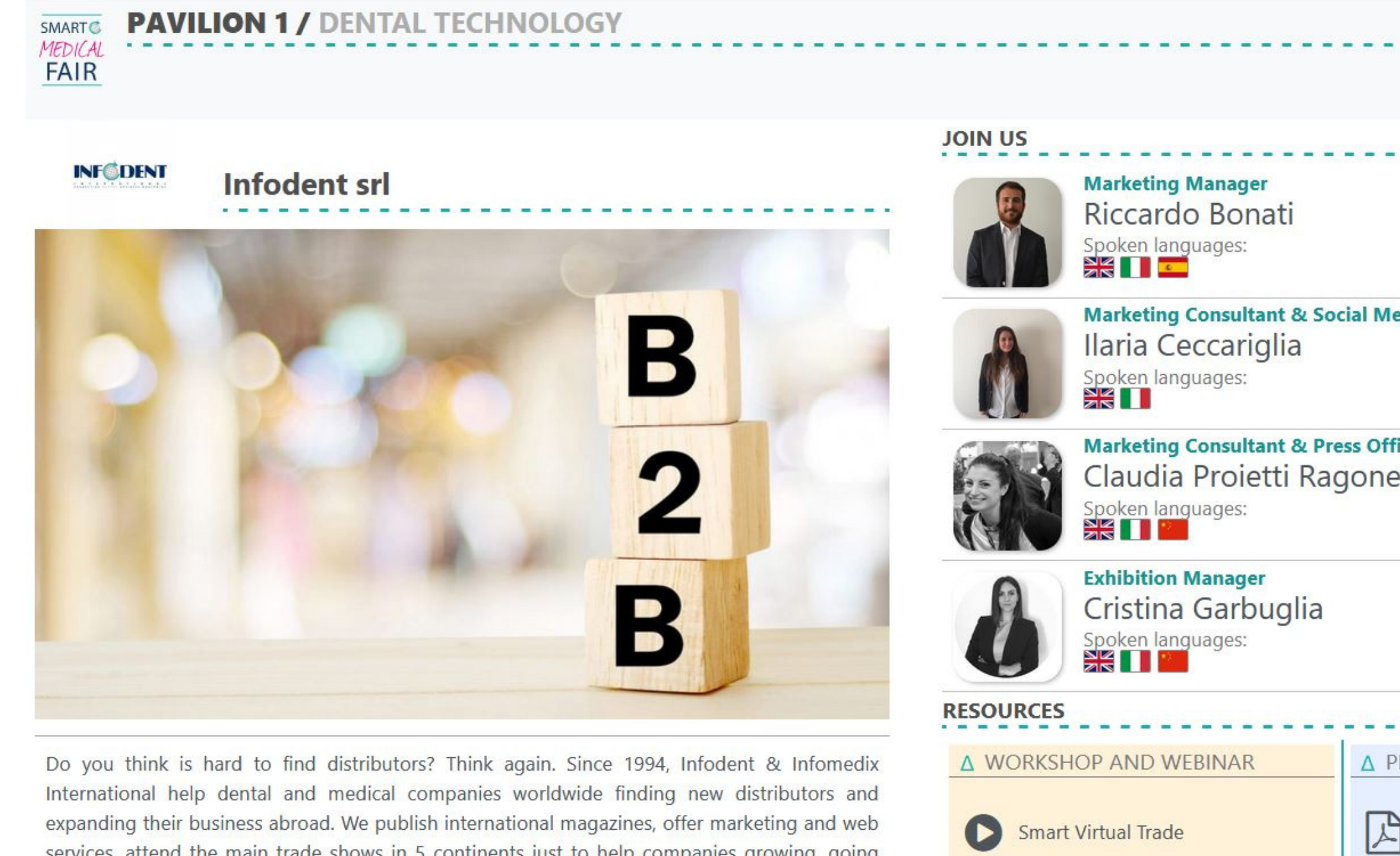

expanding their business abroad. We publish international magazines, offer marketing and web services, attend the main trade shows in 5 continents just to help companies growing, going over their borders. For customized solutions or further information, please ask the Infodent & Infomedix International consultant team: they are always ready to support you! Different markets mean different chances. Don't limit your success, think bold and go global. We design solutions to support your export in 189 Countries

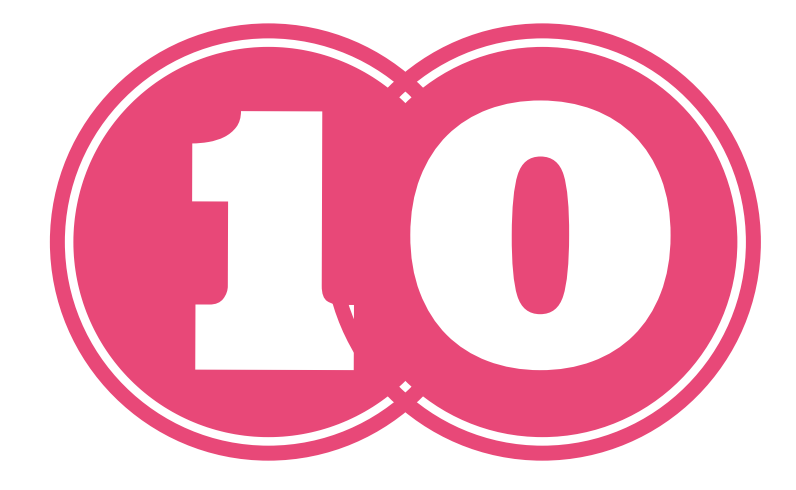

|                               | Log-in Đ                    |
|-------------------------------|-----------------------------|
|                               | ← Back to <b>PAVILION 1</b> |
|                               |                             |
|                               | Contact                     |
| edia Manager                  | Contact                     |
| esi                           | <b>⊠</b> Contact            |
|                               | Contact                     |
|                               |                             |
| PDF AND CATALOGS              | △ EXTERNAL LINKS            |
| Infodent International 3/2020 | Our magazines               |

# DO YOU NEED HELP?

## **Contact your own consultant** and you will have any support you need!

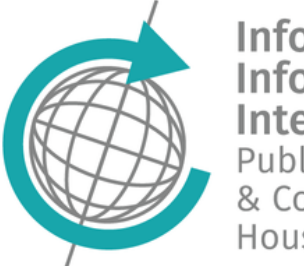

nfoden nfomedia

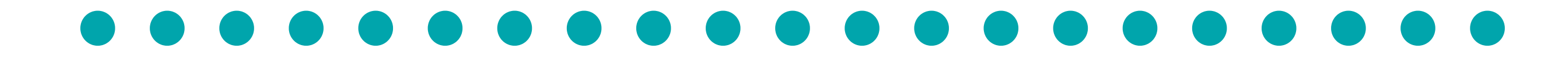

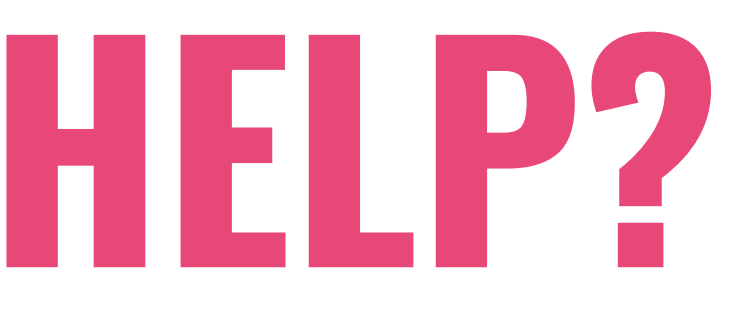